# 決済申込確認

危険物取扱者試験、消防設備士、予防技術検定の個人または団体個別申請、 危険物取扱者試験、消防設備士、予防技術検定の団体申請、 書面申請の電子決済、全てにおいて共通処理となります。

| ①決済手段選択                                                                                                    |                                                                                                    | ①決済手段選択                                       |
|----------------------------------------------------------------------------------------------------|----------------------------------------------------------------------------------------------------|-----------------------------------------------|
| 一般社団法人 消防試験研究センター                                                                                                    |                                                                                                    | 金額、取引概要、取引説明に誤りがないこと                          |
|                                                                                                    |                                                                                                    | を確認してください。                                    |
| 試験手数料/検定手数料のお支払い方<br>※お支払い手続きが正しく行えませんので、ブラウザ<br>※お支払い方法を選択し、下部に表示される情報を入                                                                           | 万法の選択<br>5-の「夏る」ボタンは病さないでくたさい。<br>JD後、「次へ」ボタンを押してくたさい。                                                                                         |                                               |
|                                                                                                    |                                                                                                    | 次済手段選択の中から仕意の決済手段を選                           |
| ご利用内容                                                                                                    | 決済手殿選択                                                                                                    | 択してください。                                      |
| 利用金額 ¥5,530                                                                                                    | <ul> <li>クレジットカード VISA 🌑 🏥 🧱 3000</li> <li>※おきなんいページだんのかっとなります。</li> </ul>                                                                     | ※団体ー括払いの場合は、クレジット、メルペ<br>イ決済、PavPav は選択できません。 |
| 詳細を表示 マ<br>オーダーロ<br>1300411011000301                                                                                                    | <ul> <li>コンビニ</li> <li>LANTION ■FebPer 金融 22 20 000000000000000000000000000000</li></ul>                                                       | 決済手段を選択すると 決済手段下部にそ                           |
| 取访问数据<br>危険和即政者試験 試験学数料<br>取引的201                                                                                                    | C.     Pay-easy (ペイジー)     Pay-easy (ペイジー)     Pay-easy (ペイジー)     Pay-easy (ペイジー)     Pay-easy (ペイジー)     Pay-easy (ペイジー)     Pay-easy (ペイジー) | れぞれの必要情報を入力する項目が表示さ                           |
| 海防 太郎 様                                                                                                    | メルベイ決済 ●Pay<br>※明明時サイト市面に定何にに、明用アグリまたは旅ブラウザ/タブでデャー<br>ジ湾の病局を工程なくたさい。                                                                           | れます。<br>                                      |
|                                                                                                    | PayPay ■PwPay<br>■新聞は特くト海部に意めに、新用アプリ変たは第プラウザ/タブでチャー<br>少容別が新考な1時3でとたい。                                                                         |                                               |
|                                                                                                    |                                                                                                    |                                               |
| 一般財回法人 消防試験研究センター                                                                                                    | -                                                                                                    |                                               |
| <ul> <li>■危険和販売価格(減少)(消防設備±試験 電子申請専用<br/>TEL:0570-07-1000</li> <li>受付持購:平日9:00~17:00</li> <li>■予防技術検定専用払助い会けせ窓口</li> <li>TE:050:308.0907</li> </ul> | 18時~谷の七第二<br>19月                                                                                                    |                                               |
| 受付時間:平日9:00~17:00                                                                                                    |                                                                                                    |                                               |
| Copyright © 201                                                                                                    | 13 Japan Fre Engineering Qualification Center Al Rights Reserved.                                                                              |                                               |
|                                                                                                    |                                                                                                    |                                               |
|                                                                                                    |                                                                                                    |                                               |
|                                                                                                    |                                                                                                    |                                               |
|                                                                                                    |                                                                                                    |                                               |
|                                                                                                    |                                                                                                    |                                               |
|                                                                                                    |                                                                                                    |                                               |
|                                                                                                    |                                                                                                    |                                               |
|                                                                                                    |                                                                                                    |                                               |

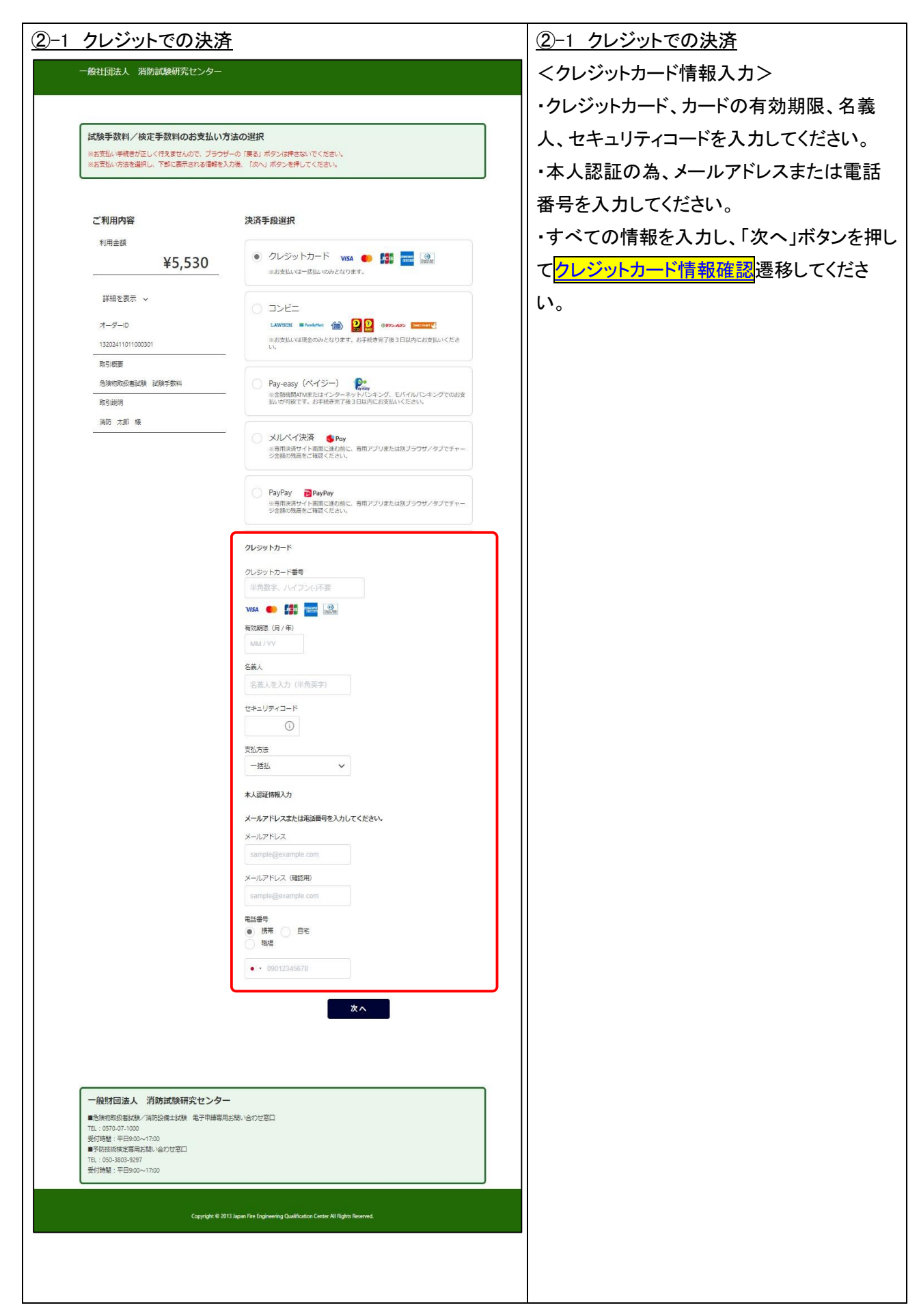

| ②-2 クレジット情報確認                                                    | <br>忍                                                                 | ②-2 クレジット情報確認                                 |
|------------------------------------------------------------------|-----------------------------------------------------------------------|-----------------------------------------------|
| 一般社団法人 消防試験研究センター                                                |                                                                       | お支払方法、お客様情報、確認して問題なけ                          |
|                                                                  |                                                                       | れば、「確定」ボタンを押して、                               |
| お支払い内容の確認                                                        |                                                                       | ー ┃                                           |
| ※お支払い手続きが正しく行えませんので、ブラウ<br>※表示された入力内容を確認し、問題がなければ                | パーの「戻る」ボタンは押さないでください。<br>「確定」ボタンを、お交払い方法選択に戻る場合は「再入力」ボタンを教えてください。     |                                               |
|                                                                  |                                                                       | —   <br>  「再入力」ボタンを押すと、 <mark>決済手段選択</mark> 画 |
| ご利用内容                                                            | 入力內容確認                                                                |                                               |
| 利用金額                                                             | クレジットカード                                                              |                                               |
| +3,550                                                           | クレジットカード番号 4111111111111111111111111111111111111                      | _                                             |
| 詳細を表示 >                                                          | 4701月19日 (177年)<br>名號人 SYOBO TARO                                     |                                               |
| オーダール                                                            | セキュリティコード ***                                                         | _                                             |
| 13202411011000301<br>                                            | - 支払方法 一抵払                                                            |                                               |
| 危険物即级者試験 試験手数科                                                   | メールアドレス abc@sample.nejp                                               | -                                             |
| 取引統明                                                             | 電話勝号の補類 読帯<br>                                                        |                                               |
| 周辺 人田 依                                                          |                                                                       | -                                             |
|                                                                  | 再入力 唯定                                                                |                                               |
|                                                                  |                                                                       |                                               |
|                                                                  |                                                                       |                                               |
| 一般財団法人 消防試験研究センタ                                                 |                                                                       |                                               |
| ■危険物原扱者試験/消防設備土試験 電子申請専<br>TEL:0570-07-1000<br>受付時間:平日9:00~17:00 | 用お聴い合わせ第ロ                                                             |                                               |
| ■予防技術検定専用お開い合わせ窓口<br>TEL:050-3803-9297                           |                                                                       |                                               |
| 受讨问题:++日3/00~1/200                                               |                                                                       |                                               |
| Copyright @                                                      | 2013 Japan Fire Engineering Qualification Center All Rights Reserved. |                                               |
|                                                                  |                                                                       |                                               |
|                                                                  |                                                                       |                                               |
|                                                                  |                                                                       |                                               |
|                                                                  |                                                                       |                                               |
|                                                                  |                                                                       |                                               |
|                                                                  |                                                                       |                                               |
|                                                                  |                                                                       |                                               |
|                                                                  |                                                                       |                                               |
|                                                                  |                                                                       |                                               |
|                                                                  |                                                                       |                                               |
|                                                                  |                                                                       |                                               |
|                                                                  |                                                                       |                                               |
|                                                                  |                                                                       |                                               |
|                                                                  |                                                                       |                                               |
|                                                                  |                                                                       |                                               |
|                                                                  |                                                                       |                                               |
|                                                                  |                                                                       |                                               |
|                                                                  |                                                                       |                                               |
|                                                                  |                                                                       |                                               |
|                                                                  |                                                                       |                                               |
|                                                                  |                                                                       |                                               |
|                                                                  |                                                                       |                                               |
|                                                                  |                                                                       |                                               |
|                                                                  |                                                                       |                                               |
|                                                                  |                                                                       |                                               |

| ②-3 クレジット支払手続完了                                                                   | <u> ②-3 クレジット支払手続完了</u> |
|-----------------------------------------------------------------------------------|-------------------------|
| 一般社団法人 消防試験研究センター                                                                 | ※この画面で支払いが完了です。         |
|                                                                                   |                         |
|                                                                                   | 「サイトに戻る」ボタンを押して、各マニュアル  |
| お支払い手続きの完了                                                                        | の受付完了/受付完了画面に遷移します。     |
| ※必ず ゴブイトに戻る」ホッンを押してまサイトを作けしてくたまい。<br>※お気払い手続きが正しく行えませんので、ブラウザーの(戻る」ボタンは許さないでください。 |                         |
|                                                                                   |                         |
| $\langle \! \! \! \! \! \! \! \! \! \! \! \! \! \! \! \! \! \! \!$                |                         |
| お支払い手続きが完了しました。                                                                   |                         |
| ~"利用内容                                                                            |                         |
| これがいて田利用会師                                                                        |                         |
| ¥5,530                                                                            |                         |
| 詳細を表示 ~                                                                           |                         |
| オーダーD 132024110100301<br>取引版要 危険和取扱者試験 試験手取料                                      |                         |
| 取引建制 消防 大部 橫                                                                      |                         |
| サイトに戻る                                                                            |                         |
|                                                                                   |                         |
|                                                                                   |                         |
| ー 般財団法人 消防試験研究センター<br>■危険物態後者は様/洞防設備は様 電子申請専用お熱、合わせ窓口                             |                         |
| TE: 0570-07-000<br>受付時間: 平日9800~1700<br>■予約558%使貨幣計覧1、合わせ空口                       |                         |
| TEL: 050-303-3257<br>受付機權:平田900~1700                                              |                         |
| Copyright © 2013 Japan Frie Engineering Qualification Center Al Rights Reserved.  |                         |
|                                                                                   |                         |
|                                                                                   |                         |
|                                                                                   |                         |
|                                                                                   |                         |
|                                                                                   |                         |
|                                                                                   |                         |
|                                                                                   |                         |
|                                                                                   |                         |
|                                                                                   |                         |
|                                                                                   |                         |
|                                                                                   |                         |
|                                                                                   |                         |
|                                                                                   |                         |
|                                                                                   |                         |
|                                                                                   |                         |
|                                                                                   |                         |
|                                                                                   |                         |
|                                                                                   |                         |

| ③-1 コンビニエンススト                                               | <u>アでの決済</u>                                                 |                                         | ③-1 コンビニエンスストアでの決済 |
|-------------------------------------------------------------|--------------------------------------------------------------|-----------------------------------------|--------------------|
| <コンビニエンスストアの                                                | )選択>                                                         | お支払いするコンビニエンスストアから1つ選                   |                    |
|                                                             |                                                              | ■ 択し、自身のお名前、フリガナ氏名、電話番                  |                    |
| 一般社団法人 消防試験研究センター                                           |                                                              | 号を入力して「次へ」を押下すると                        |                    |
|                                                             |                                                              |                                         |                    |
| 試験手数料/検定手数料のお支払い方<br>※お支払い手続きが正しく行えませんので、ブラウザ               | <b>5法の選択</b><br>「一の「戻る」ボタンは押さないでください。                        |                                         |                    |
| ※お支払い方法を選択し、下部に表示される信報を入                                    | 力後、「次へ」ボタンを押してください。                                          |                                         |                    |
| ご利用内容                                                       | 決済手段選択                                                       |                                         |                    |
| ¥5,530                                                      | <ul> <li>クレジットカード visa</li> <li>※お支払いは一紙払いのみとなります</li> </ul> | • 📫 🚾 💀                                 |                    |
| 詳細を表示 🗸                                                     | <ul> <li>=&gt;P=</li> </ul>                                  |                                         |                    |
| オーダーロ                                                       | LAWSON = FamilyMent                                          | 0 000 GETS-4055 Seeconet                |                    |
| 1320241101000303                                            | ※お支払いは現金のみとなります。ま<br>い。                                      | お手続き完了後3日以内にお支払いくださ                     |                    |
| 取51数要<br>危険物取扱者試験 試験手数料                                     | Pay-easy (ペイジー)                                              | D•                                      |                    |
|                                                             | ※金融機関ATMまたはインターネット<br>払いが可能です。お手続き完了後3日                      | トレCシキング、モバイルレビンキングでのお支<br>日以内にお支払いください。 |                    |
| 滴防 太郎 様<br>                                                 | <ul> <li>メルペイ決済 § Pay</li> </ul>                             |                                         |                    |
|                                                             | ※専用決済サイト画面に進む前に、<br>ジ金額の残高をご確認ください。                          | 専用アブリまたは別ブラウザ/タブでチャー                    |                    |
|                                                             | PayPay PayPay                                                |                                         |                    |
|                                                             | ※特用液理ワイト周囲に進む時に、<br>ジ金額の残高をご確認ください。                          | 角相アノリまたは89ノブリワノタノビナヤー                   |                    |
|                                                             | コンビニ                                                         |                                         |                    |
|                                                             | ご利用するコンビニ(1000)                                              |                                         |                    |
|                                                             | 選択U( 201) ▼<br F& (200)                                      | 711#+ 770                               |                    |
|                                                             | 消防 太郎                                                        | ショウボウ タロウ                               |                    |
|                                                             | 電話番号 👧                                                       |                                         |                    |
|                                                             | 03-3597-0220                                                 |                                         |                    |
|                                                             | メールアドレス 🎟                                                    |                                         |                    |
|                                                             | メールアドレス (確認用)                                                |                                         |                    |
|                                                             |                                                              |                                         |                    |
|                                                             | 次                                                            | ^                                       |                    |
|                                                             |                                                              |                                         |                    |
|                                                             |                                                              |                                         |                    |
| 一般財団法人 消防試験研究センター                                           |                                                              |                                         |                    |
| TEL:0570-07-1000<br>受付時間:平曰9:00~17:00                       |                                                              |                                         |                    |
| ■予防技術検定専用お問い合わせ窓口<br>TEL:050-3803-9297<br>受付時間:平日9:00~17:00 |                                                              |                                         |                    |
|                                                             |                                                              |                                         |                    |
| Copyright © 201                                             | 13 Japan Fire Engineering Qualification Center All Rights Re | served.                                 |                    |
|                                                             |                                                              |                                         |                    |
|                                                             |                                                              |                                         |                    |
|                                                             |                                                              |                                         |                    |
|                                                             |                                                              |                                         |                    |
|                                                             |                                                              |                                         |                    |
|                                                             |                                                              |                                         |                    |
|                                                             |                                                              |                                         |                    |
|                                                             |                                                              |                                         |                    |
|                                                             |                                                              |                                         |                    |

| RELIA LIAONINELO/<br>RELIA LIAONINELO/<br>RELIANEL CONTRACTOR LIAONINELO CONTRACTOR LIAONINELO CONTRACTOR LIAONI         | コンビニお支払い内容の確認                                                                               |                                                                                                    | <u>(3-2 コンビニお支払い内容の確認</u>   |
|----------------------------------------------------------------------------------------------------|---------------------------------------------------------------------------------------------|----------------------------------------------------------------------------------------------------|-----------------------------|
| <ul> <li>Autor (Autor)</li> <li>Autor (Autor)</li> <li>Autor)</li> <li>Autor (Autor)</li> <li>Autor)</li> <li></li></ul> | 一般社団法人 消防試験研究センター                                                                           |                                                                                                    | お支払方法、お客様情報、確認して問題          |
| <ul> <li>All of the Line of the Circle</li> <li>All of the Line of the Circle</li> <li>All of the Circle</li> <li>All of the Cir</li></ul>  |                                                                                             |                                                                                                    |                             |
| Determined and the second and the second and the              |                                                                                             |                                                                                                    |                             |
| Retricted and and and and and and and and and an                                                                                                    | 5支払い内容の確認                                                                                   |                                                                                                    | <u>コンビニエンスストア支払手続完了</u> 画面に |
|                                                                                                    | z払い手続きか正しく行えませんので、フラウサ-<br>示された入力内容を確認し、問題がなければ「確認                                          | -の「戻る」ホタンは持さないでください。<br>E」ボタンを、お気払い方法離択に戻る場合は「再入力」ボタンを教えてください。                                                  | 移します。                       |
| Citigne         Joynamic           1948         20/2           1949         20/2           1949         20/2           1949         20/2           1949         20/2           1949         20/2           1949         20/2           1949         20/2           1949         20/2           1949         20/2           1949         20/2           1949         20/2           1949         20/2           1949         20/2           1949         20/2           1949         20/2           1949         20/2           1949         20/2                                                                                                    |                                                                                             |                                                                                                    |                             |
|                                                                                                    | ご利用内容                                                                                       | 入力內容確認                                                                                                    |                             |
|                                                                                                    | 利用金額                                                                                        | コンビニ                                                                                                    |                             |
|                                                                                                    | ¥5,530                                                                                      | ご利用するコンビニローソン                                                                                                   | 面に戻ります。                     |
|                                                                                                    | 詳細を表示 ~                                                                                     | <b>氏名</b> 消防 太郎                                                                                                 |                             |
|                                                                                                    | オーダーロ                                                                                       | フリガナ         ショウボウ タロウ                                                                                          | _                           |
|                                                                                                    | 1320241101000303                                                                            | 電話冊号 03-3597-0220                                                                                               |                             |
|                                                                                                    | 取引概要                                                                                        | メールアドレス                                                                                                    |                             |
|                                                                                                    | 危険物取扱者試験 試験手数料                                                                              | 再入力 確定                                                                                                    |                             |
|                                                                                                    | 取引説明                                                                                        |                                                                                                    |                             |
| EVERIAL ARAGENÇE/P-         EVERIAL ARAGENÇE/P-         EVERIAL ARAGENÇE/P-         EVERIAL ARAGENÇE/P-         EVERIAL ARAGENÇE/P-         EVERIAL ARAGENÇE/P-                                                                                                    | 1967 ADI 18                                                                                 |                                                                                                    |                             |
| HIRLA INSUMPCIÓN         NORMANTINA REPERTINATION DE LA PARTICIPACIONALIZACIÓN DE LA PARTICIPACIÓN DE LA PARTICIPACIÓN DE LA PART                                                                    |                                                                                             |                                                                                                    |                             |
| Implicipant       Implicipant         Implicipant       Implicipant                                                                                                    |                                                                                             |                                                                                                    | _                           |
|                                                                                                    | 一般財団法人 消防試験研究センター                                                                           |                                                                                                    |                             |
| Prior Margin         Status         Status                                                                                                    | ■10快初期32者は48/月前日33億工は48 电子中磁等用を<br>TEL:0570-07-1000<br>続付時間・平日9-00-17-00                    | 1987 - 1987 - 1987 - 1987 - 1987 - 1987 - 1987 - 1987 - 1987 - 1987 - 1987 - 1987 - 1987 - 1987 - 1987 - 1987 - |                             |
| R124       F1200-F120                                                                                                    | <ul> <li>受け時間・中日5-00~1700</li> <li>■予防技術検定専用お問い合わせ窓口</li> <li>TEL: 050 3503 9297</li> </ul> |                                                                                                    |                             |
|                                                                                                    | 受付時間:平日9:00~17:00                                                                           |                                                                                                    |                             |
|                                                                                                    |                                                                                             |                                                                                                    |                             |
|                                                                                                    |                                                                                             |                                                                                                    |                             |
|                                                                                                    |                                                                                             |                                                                                                    |                             |
|                                                                                                    |                                                                                             |                                                                                                    |                             |
|                                                                                                    |                                                                                             |                                                                                                    |                             |
|                                                                                                    |                                                                                             |                                                                                                    |                             |
|                                                                                                    |                                                                                             |                                                                                                    |                             |
|                                                                                                    |                                                                                             |                                                                                                    |                             |
|                                                                                                    |                                                                                             |                                                                                                    |                             |
|                                                                                                    |                                                                                             |                                                                                                    |                             |
|                                                                                                    |                                                                                             |                                                                                                    |                             |
|                                                                                                    |                                                                                             |                                                                                                    |                             |
|                                                                                                    |                                                                                             |                                                                                                    |                             |
|                                                                                                    |                                                                                             |                                                                                                    |                             |
|                                                                                                    |                                                                                             |                                                                                                    |                             |
|                                                                                                    |                                                                                             |                                                                                                    |                             |
|                                                                                                    |                                                                                             |                                                                                                    |                             |
|                                                                                                    |                                                                                             |                                                                                                    |                             |
|                                                                                                    |                                                                                             |                                                                                                    |                             |
|                                                                                                    |                                                                                             |                                                                                                    |                             |
|                                                                                                    |                                                                                             |                                                                                                    |                             |
|                                                                                                    |                                                                                             |                                                                                                    |                             |
|                                                                                                    |                                                                                             |                                                                                                    |                             |
|                                                                                                    |                                                                                             |                                                                                                    |                             |
|                                                                                                    |                                                                                             |                                                                                                    |                             |

| ③-3 コンビニエンスストア支払手続完了                                                                                         | ③-3 コンビニエンスストア支払手続完了        |
|----------------------------------------------------------------------------------------------------|-----------------------------|
| 一般社団法人 消防試験研究センター                                                                                            | ※この画面で支払い完了ではありません。         |
| サイトに戻る                                                                                                    | お客様番号、確認番号、オンライン決済番号        |
|                                                                                                    | _ ┃ など選択したコンビニエンスストアでの手続き   |
| お支払い手続きの完了                                                                                                   | に必要な情報が表示されますので、メモする        |
| ************************************                                                                         | 」                           |
|                                                                                                    | <br>   コンビニエンスストアの端末等で手続きを行 |
|                                                                                                    | い、試験手数料を支払います。              |
| お支払いについて                                                                                                    |                             |
| お交払いには「お客様番号」」と「確認番号」が必要です。<br>ED間末た付メモレアLoopi体表でお手持会を行ってください。                                               | 「サイトに戻る」ボタンを押して、各マニュアル      |
|                                                                                                    | の受付完了/受付完了画面に遷移します。         |
| ¥5,530<br>3534.MRM 2024/10/10 23:59:59                                                                       |                             |
|                                                                                                    |                             |
| Loppl端末で下記番号でのお手続きを行ってください。                                                                                  |                             |
| お客様素号 WNT94166682                                                                                            |                             |
| 確認難号 0609                                                                                                    |                             |
| お支払いの施れ                                                                                                    |                             |
|                                                                                                    |                             |
| • お文払いは現金のみとなります。                                                                                            |                             |
| Loppl線束のトップ画面にて「各種サービスメニュー」を選択してください。                                                                        |                             |
| 2 上から4番目の「各種代金・インターネット受付・スマートピットン現金払い出しンクレジット等のお支払いンAmazon等受取り」を選択してください。                                    |                             |
| <ul> <li>(3) 「各種代会お支払い」を選択してください。</li> </ul>                                                                 |                             |
| (4) 「マルチベイメントサービス(各種料金のお支払)」を選択してください。                                                                       |                             |
| (5) サービス内容を確認後、よろしければ「はい」を選択してください。                                                                          |                             |
| <ul> <li>(6)「お客様番号」を入力し、「次へ」を選択してください。</li> <li>(7)「防ち用意」を入力し、「次へ」を選択してください。</li> </ul>                      |                             |
|                                                                                                    |                             |
|                                                                                                    |                             |
| (10) 代金と引き換えに「払込受領証」を必ずお受け取りください。                                                                            |                             |
|                                                                                                    |                             |
| サイトに戻る                                                                                                    |                             |
|                                                                                                    |                             |
|                                                                                                    |                             |
| <ul> <li>一提該知道法人 消防満試験研究化シター</li> <li>■危険地取り名試験 / 消防器(曲試験) 電子申請専用お問い合わせ窓口</li> <li>TTL / 5570.000</li> </ul> |                             |
| 受付時間: FE1900~17.00<br>■予約反所検定専用お問い合わせ窓口<br>TT - 150-300-007                                                  |                             |
| 受付時間:平日9:00~17:00                                                                                            |                             |
| Copyright & 2013 Japan Fire Engineering Qualification Center Al Rights Reserved.                             |                             |
|                                                                                                    |                             |
|                                                                                                    |                             |
|                                                                                                    |                             |

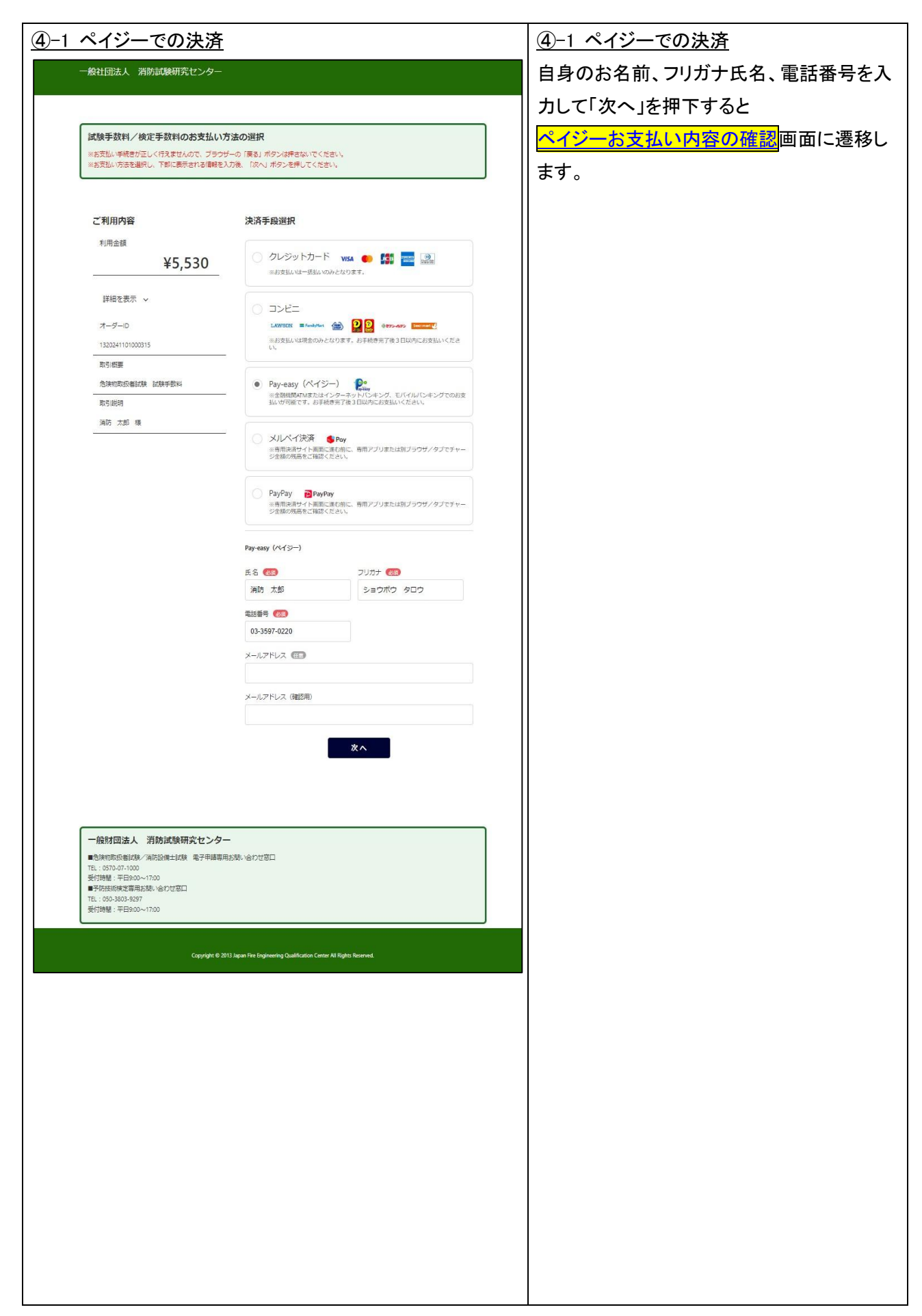

|                                                                                                    | ④-2 ペイジーお支払い内容の確認     |
|----------------------------------------------------------------------------------------------------|-----------------------|
| 般社団法人 消防試験研究センター                                                                                                    | ■ お支払方法、お客様情報、確認して問題な |
|                                                                                                    | れば「確定」ボタンを押して         |
|                                                                                                    |                       |
| 文払い内容の確認<br>茨払い呼続きが正しく行えませんので、ブラウザーの「戻る」ボタンは押きないでください。                                                                                                    |                       |
| と入力的容を確認し、誘題がなければ「確定」ボタンを、お交払い方法通用に戻る場合は「再入力」ボタンを教えてくたさい。<br>                                                                                                    | ※このボタンを押すと支払いが実行されま   |
|                                                                                                    | しす。                   |
| 利用内容 入力内容確認                                                                                                    |                       |
| */円曲線 Pay-easy (ペイジー)<br>¥5,530 st # 第二十年                                                                                                    |                       |
|                                                                                                    |                       |
| 詳細を数示 ✓<br>電話冊号 03-3597-0220                                                                                                    |                       |
| オーダーD メールアドレス<br>1320241101000315                                                                                                    |                       |
| 助5/概要 (国) カ (確定)                                                                                                    |                       |
| 合演物形成者試験 試験手影響                                                                                                    |                       |
| 和与JIRP9<br>1月防 大郎 様                                                                                                    |                       |
|                                                                                                    |                       |
|                                                                                                    |                       |
| 一般財団法人 消防試験研究センター                                                                                                    |                       |
|                                                                                                    |                       |
| ■□決約00XX番組成/ 消防設備主証券 電子中磁等用石間い合わせ窓口<br>TFL - 0570.07.1000                                                                                                    |                       |
| ■20MR/054058464/ (用)込出版工程時 モナ中時時代550/\治力せ登口<br>12:0570-71000<br>気付時間: 〒E500-11700<br>専門内抗術長定専用お話\-26力せ翌口                                                                                                    |                       |
| ■Instrumentation#1.1100<br>FL: (370-07-100<br>受け時間: 平日500-01<br>■予防抵抗策定導用支持、公台び世辺口<br>王に (357-360-3597<br>受け時間: 平日500-1750<br>Contribut © 2013 Insta First Englewing Qualifording, Centre MI Softm, Research                                                                                                    |                       |
| ■Controlourselande/ (#IPD20fft13250年 現分中時時時時2004, V台72初日<br>下に、0570-07-000<br>受付時時度 平田500-v-1700<br>受付時時度 王田500-v-1700<br>受付時時度 王田500-v-1700<br>受付時間 王田500-v-1700<br>Copyright © 2013 Japan Fire Engineering Qualification Center All Rights Reserved.                                                                                                    |                       |
| Microsoftware(Microsoftware) Amplification モデキ時時月45.0%、1分70723日<br>年153707-1000<br>単行時期は、平日9:00~1700<br>単行時期は、平日9:00~1700<br>受け時期:平日9:00~1700<br>Copyright © 2013 Japan File Engineering Qualification Center All Rights Reserved                                                                                                    |                       |
| ■ (ankingsussigender / 加加方面では大規模 电分中接着 時起 NR \ V合行 亿加口<br>11: (3573-07-100<br>単行時時後、軍日日9001730<br>単行時時後 第 平日9001730<br>型行時後 第 平日9001730<br>Copyright © 2013 Jupan Free Engineering Qualification Center All Rights Reserved.                                                                                                    |                       |
| ■(INFORMATISELINGF - 1(#1)2018年13月26日 - 1827年14時時中市2016)、1627721811<br>王 (1370-07-100<br>単行時時時度世界市時時、4627012301<br>王 (1350-300-3-2637<br>愛行時間: 平日9:00~17:00<br>Copyright © 2013 Japan Fire Engineering Qualification Center All Engine Reserved.                                                                                                    |                       |
| ■Controlancestage.def / Infloctingtatage 用此中语导用方向(/ Vef )/2 部日<br>王1: 0370-07-000<br>受付持续 平田500-0-1700<br>量行持续 平田500-0-1700<br>量行持续 平田500-0-1700<br>量行持续 平田500-0-1700<br>Exprdyft © 2013 Jopin Fire Engineering Qualification Center All Rights Reserved.                                                                                                    |                       |
| ■@MRNOWSERSEAL® //MPCBUTEATER 用21中降极用2500, V&D/28/L<br>Et: 0370-0700<br>受持接機 : FEB300-V1700<br>平行经防機管 要用2900-V1700<br>受持接着 : FEB300-V1700<br>Copyright © 2013 Jupan File Engleening Qualification Center All Rights Reserved.                                                                                                    |                       |
| ■Controlancestage.of./imDigites.tage, Ref 中陽臺兩方的/ Ver) / 2011<br>王(: 0570-07-00<br>受付時間: 平日300-V-700<br>平行時間: 平日300-V-700<br>王(: 050-3003-8297<br>受付時間: 平日300-V-7700<br>Copyright © 2013 Japan Fire Engineering Qualification Center All Rights Reserved.                                                                                                    |                       |
| ■Control State State S    |                       |
| ■ControlantStatistics(*/14102ftftstatiste) 电学中描象相方的/ VerDTISTL<br>TE: 1370-07-00<br>奥特維 : FEB300-1730<br>● FARSING TEATING THE State (************************************                                                                                                    |                       |
| ■Controlances Based, "Introduct table, Table Table, Verb Tot Bill<br>Tic: 10370-07100<br>受付時間: 平日300-1700<br>平行時間: 平日300-1700<br>受付時間: 平日300-1700<br>Copyright © 2013 Japan Fire Engineering Qualification Center All Rights Reserved.                                                                                                    |                       |
| ■ControlantStatistick (****/#################################                                                                                                    |                       |
| ■ControlantStatistick / HIPDBITELTABLE REFTHERE HIPDBIL<br>TC: 1370-07-00<br>受打控制度 FTEB200-1730<br>受打控制度 FTEB200-1730<br>Copyright © 2013 Japan File Engineering Qualification Center All Rights Reserved.                                                                                                    |                       |
| ■Contractional Section (An Include Latable Late And An Include Late And And And And And And And And And And                                                                                                    |                       |
| ■Contractional Language Language Lang    |                       |
| ■Contracting Lange / Info Digital Lange / Info Digital Lange / Info Di    |                       |
| enverteussegued/ 'IRICBIERTERS Ref: 부분부대용하ADAR / 환기간정되<br>도 13: 3073-3073<br>또 1993-3033-3877<br>면전별별 : 푸드9200-1730                                                                                                    |                       |
| enversional environmental environmental en    |                       |
| ComparisonComparison <td></td>                                                                                                    |                       |
| Eventeeventeeve<br>eventeeventeeventeeventeeventeeventeeventeeventeeventeeventeeventeeventeeventeeventeeventeeventeeventeeventeeventeeventeeventeeventeeventeeventeeventeeventeeventeeventeeventeeventeeventeeventeeventeeventeeventeeventeeventeeventeevente |                       |
| enversionsetassioner, Anachimettasta, Enversionale Listophian Control (1997) Terrationale Listophian Control (1997) Terrationale Listo   |                       |
| Instructures use, Markaning Latiful Ref. TH 부분용 Ref. SAG, VED COSEL<br>Ex 15330-7130<br>Ex 15330-7133<br>Ex 1530-7133<br>Ext I TE 1500-7130<br>Cognight 6 2013 Japan File Engineering Qualification Center Al Eight: Ref. H<br>Cognight 6 2013 Japan File Engineering Qualification Center Al Eight: Ref. H<br>Cognight: Cognight: Cognig                                                 |                       |
| Contractional Mark Markatana Taba         Tel 1990 (1990)           Striket : Tel 990 (1990)         Tel 1990 (1990)           Striket : Tel 990 (1990)         Tel 1990 (1990)           Copyright & 2000 Jacob Ray Tel Inglementing Qualification Center Mit Rights Reserved.         Tel 1990 (1990)                                                                                                    |                       |
| ματοιουματικό μαλαμάτερα τη επητηθηματικό γράτο τη τη τη τη τη τη τη τη τη τη τη τη τη                                                                                                    |                       |
| Control         Control           Rindback         Filted Scattaling           Rindback         Filted Scattaling           Rindback         Filted                                                                                                    |                       |

| <u>④-3 ペイジー支払手続完了</u>                                                                                                    | <u>④-3 ペイジー支払手続完了</u>                  |
|----------------------------------------------------------------------------------------------------|----------------------------------------|
|                                                                                                    | ※この画面で支払い完了ではありません。                    |
| 一般任団法人、相防部隊の「たビノター                                                                                                    | <br>  銀行 ATM でのお支払いに必要な情報をメモ           |
| サイトに戻る                                                                                                    | するか、画面を印刷します。                          |
| お支払い手続きの完了                                                                                                    |                                        |
| ※必ず「サイトに戻る」ボタンを押して本サイトを終了してください。<br>※反式処に学術者が定いく行えませんので、ブラウザーの「戻る」ボタンは押さないでください。                                                                                                    | まれいます                                  |
|                                                                                                    |                                        |
|                                                                                                    |                                        |
| $(\checkmark)$                                                                                                    |                                        |
| 銀行ATM(Pay-easy)お支払い申し込みが完了しました。                                                                                                    | の <mark>受付完了/受付完了</mark> 画面に遷移します。<br> |
| ご利用内容                                                                                                    |                                        |
| 利用金額<br>¥5.530                                                                                                    | 「金融機関選択に進む」でネットバンキングを                  |
|                                                                                                    | 利用して各銀行のサイトからのお支払いも可                   |
| 詳細を表示 ~<br>オーダーID 1200241101000315                                                                                                    | 能です。                                   |
| 取引版要 危険/购货运首试验 試験手数料                                                                                                    |                                        |
| 取り回転時 油店 太郎 様<br>                                                                                                    |                                        |
| お支払いの際、収納機関番号、お客様番号、雑誌番号が必要です。メモを取るか、このページ<br>を認めしてお持ちください。                                                                                                    |                                        |
| 4.00%回時時時<br>58001<br>お客様振号                                                                                                    |                                        |
| ところ15566<br>報道委号<br>625221                                                                                                    |                                        |
| 875204988<br>2024/10/10 2359659                                                                                                    |                                        |
| お支払いの時にお読みください<br>・ 以下の会社編組のJATVでた支払しいただけます。<br>https://www.secondersil.org/information.com/secondersil/secondersil<br>secondersil/secondersil/second |                                        |
| 1000/1707032400040004325707257025702570ます。詳しくはお取引の金融場例にお<br>発展的でたさい。<br>現在などたさい。<br>2007年での内止、2007年1月1日 トロ、2014年にの15日の年期月1日第二日の15日                                                                                                    |                                        |
| <ul> <li>○本のロエレンにある、このパーパケームへく、ハバルノジンパリアを発きる内容のからときゃく<br/>おりました。</li> <li>ご利用時候長が時収者となりますので、お支払い後必ずお受け取りください。</li> </ul>                                                                                                    |                                        |
| ATMでお支払いの場合<br>1、50回時時日・水空体毎日・短辺毎日キンはたのうう。トロの中新時間のATMにた対1。                                                                                                    |                                        |
| ください。<br>2. 「特徴・戦争払い」の「素助用してください。<br>3. 「成時無無悪 多入力」、「確約」を提用してください。                                                                                                    |                                        |
| <ul> <li>4. お客様番号を入力し、「確認」を選択してください。</li> <li>5. 確認語号を入力し、「確認」を選択してください。</li> <li>6. 単本のなのを確認の上でください。</li> <li>6. 単本のなのを確認の上でください。</li> </ul>                                                                                                    |                                        |
| 10.0000-00010-000-0000-0000-0000-0000-0                                                                                                    |                                        |
| ネットパンキングでお支払いの場合                                                                                                    |                                        |
| 金融編纂にあらかじめ口座をお持ちの得合のみご判測いただけます。<br>1. ご判測の金融編集の案内に建って、ペイシーでの表式払いにお進みください。<br>2. SV時時報告表、志容者等合、雑誌話者を入りつてくたさい。                                                                                                    |                                        |
| 3. お交払い内容を確認のうえ、料金をお交払いください。<br>下記のボタンから会N編結を選択して学校表を開始される場合、収約編結番号、お客様番                                                                                                    |                                        |
| <ul> <li>●、確認番号の入力が皆略できます。</li> <li>         金融機関選択に進む     </li> </ul>                                                                                                    |                                        |
|                                                                                                    |                                        |
| 211ERG                                                                                                    |                                        |
|                                                                                                    |                                        |
| 一般財団法人 消防試験研究センター                                                                                                    |                                        |
| ■首時間恐恐怖症後、(消防設備上試験、電子甲舗専用記録)、(合わせ窓口<br>TEL:0570-07-1000<br>受付時種)、平目53:00-17500                                                                                                    |                                        |
| ■76180時定期用お願い合わせ窓口<br>17E、050-3800-927<br>受付時間、FFB300-1700                                                                                                    |                                        |
|                                                                                                    |                                        |
| Copyright 6: 2013 Jupan Fire Engineering Qualification Center All Rights Reserved.                                                                                                    |                                        |
|                                                                                                    |                                        |
|                                                                                                    |                                        |

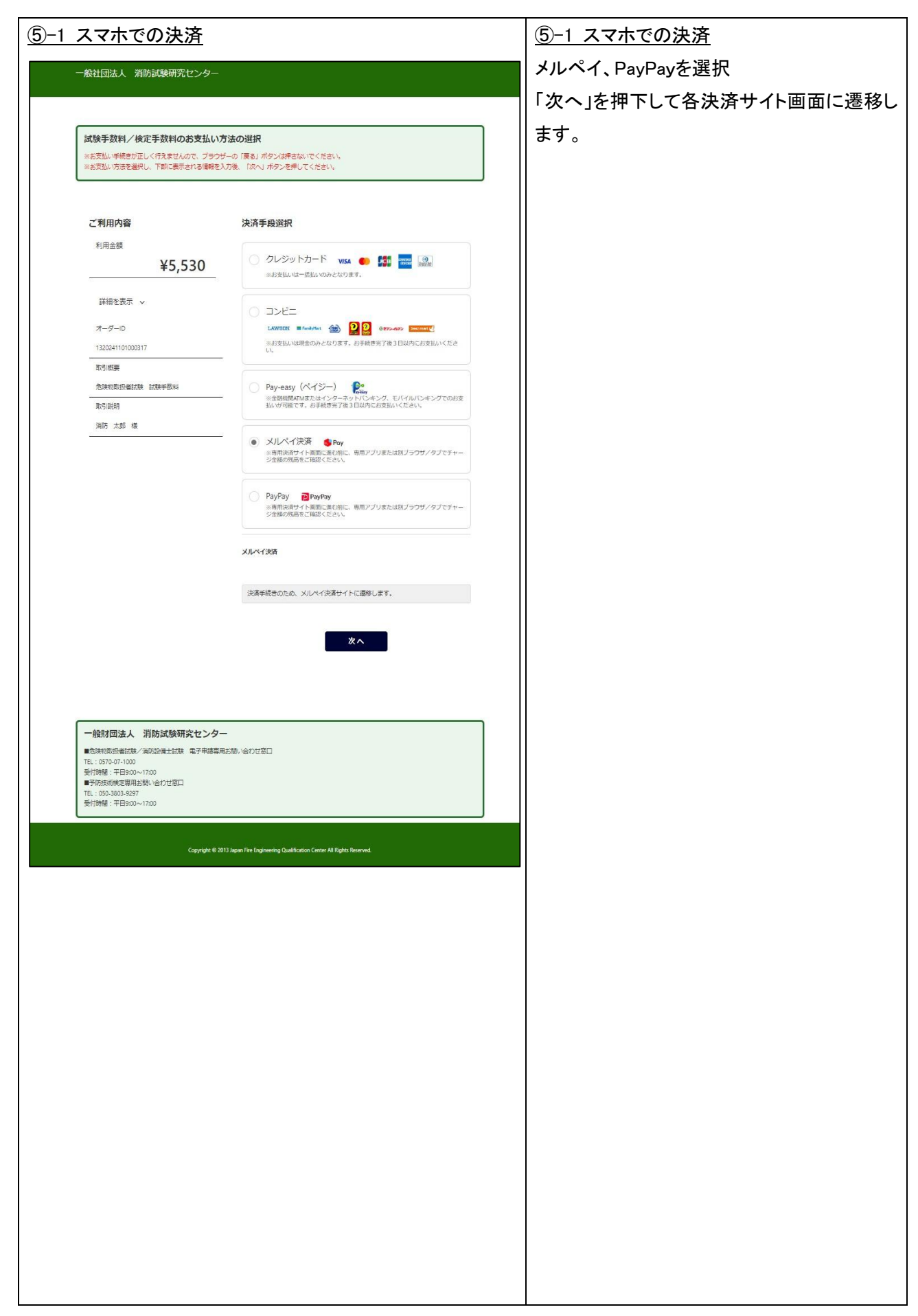

| <u>⑤-2 各決済サイトでの操作</u> | ⑤-2 各決済サイトでの操作       |
|-----------------------|----------------------|
|                       | 各決済サイト画面での操作をお願いします。 |
|                       | サイトを閉じたり、残高が足りない場合は手 |
|                       | 続きが正常に完了しない可能性があるので  |
|                       | 十分、ご注意ください。          |
|                       |                      |
|                       | サイト側の完了画面が表示されれば支払い  |
|                       | が完了です。               |
|                       |                      |
|                       |                      |
|                       |                      |
|                       |                      |
|                       |                      |
|                       |                      |
|                       |                      |
|                       |                      |
|                       |                      |
|                       |                      |
|                       |                      |
|                       |                      |
|                       |                      |
|                       |                      |
|                       |                      |
|                       |                      |
|                       |                      |
|                       |                      |
|                       |                      |
|                       |                      |
|                       |                      |
|                       |                      |
|                       |                      |
|                       |                      |
|                       |                      |
|                       |                      |
|                       |                      |
|                       |                      |
|                       |                      |
|                       |                      |

| <u>⑤-3 スマホ決済支払手続完了</u>                                                           | ⑤-3 スマホ決済支払手続完了           |  |
|----------------------------------------------------------------------------------|---------------------------|--|
| 一般社団法人 消防試験研究センター                                                                | 既にお手続きは完了していますので、         |  |
|                                                                                  | 「サイトに戻る」ボタンを押して 冬マニュアル    |  |
| UN PLEO                                                                          |                           |  |
| お支払い手続きの完了                                                                       | の 文刊元 1 / 文刊元 1 画面にを移します。 |  |
| ※必ず「サイトに戻る」ボタンを押して本サイトを残了してください。<br>※お支払い手紙食が正しく行えませんので、ブラウザーの「戻る」ボタンは持ちないでください。 |                           |  |
|                                                                                  |                           |  |
| $\bigcirc$                                                                       |                           |  |
| $\bigcirc$                                                                       |                           |  |
| お文仏い手続きが売了しました。                                                                  |                           |  |
| ご利用内容                                                                            |                           |  |
| 利用金額                                                                             |                           |  |
|                                                                                  |                           |  |
| 詳細を表示、 ~<br>オーダーD 1320241101000323                                               |                           |  |
| 取引 假要 合体和取动器试验 试算手数叫                                                             |                           |  |
| 取引能持 浦防 大郎 様                                                                     |                           |  |
| 波済手段 PayPay                                                                      |                           |  |
| PeyPeyトラッキングID 20241007200419<br>PeyPeySig番号 33781979504656422409                |                           |  |
|                                                                                  |                           |  |
| サイトに戻る                                                                           |                           |  |
|                                                                                  |                           |  |
| 一般財団法人 当防試験研究センター                                                                |                           |  |
| ■危険物販扱者試験/満防設を14000<br>■ため物販扱者試験/満防設を14500<br>TE: 157-047-1000                   |                           |  |
| 受付時間:平日900~1700<br>■予約初時を思帰は2號1~合わせ窓口<br>T= - 450-990-90                         |                           |  |
| 112、000-000/#55<br>受付機權:平日900~/700                                               |                           |  |
| Copyright & 2013 Japan Fire Engineering Qualification Center Al Right: Reserved  |                           |  |
|                                                                                  |                           |  |
|                                                                                  |                           |  |
|                                                                                  |                           |  |
|                                                                                  |                           |  |
|                                                                                  |                           |  |
|                                                                                  |                           |  |
|                                                                                  |                           |  |
|                                                                                  |                           |  |
|                                                                                  |                           |  |
|                                                                                  |                           |  |
|                                                                                  |                           |  |
|                                                                                  |                           |  |
|                                                                                  |                           |  |
|                                                                                  |                           |  |
|                                                                                  |                           |  |
|                                                                                  |                           |  |
|                                                                                  |                           |  |
|                                                                                  |                           |  |